# ドコモの国際サービスに関するお問い合わせ

# ドコモの充実したサポート

渡航前はドコモ ワールドカウンターへ! 渡航先で困ったらドコモ サポートデスクへ! ※お問い合わせ場所など詳しくは「ドコモのホームページ」でご確認ください。

# 電話・Webでのサポート

#### ◎海外からのお問い合わせ(紛失、盗難、故障など) 24時間受付\*1/日本語受付

\*1 一部のお問い合わせ内容については、日本時間の午前9:00から午後8:00までの受付となります。

※渡航先に到着した際に届くSMS(ショートメッセージサービス)からもお問い合わせ先をご確認になれます。スマートフォンご利用の 方は「SMS」アプリ、「メッセージ」アプリなどからご確認ください。

#### ドコモのケータイから 「+」を画面表示\*2>+81-3-6832-6600(無料)

ダイヤル接続後、音声ガイダンスに従って番号を選択して操作してください。 1)紛失、盗難、各種お問い合わせ 2)ケータイの故障についてのお問い合わせ

#### ユニバーサルナンバー用国際識別番号 -800-0120-0151 -般電話などから -81-3-6832-6600(有料) 滞在国の国際電話アクセス番号

\*2 数字の「0」を一秒以上長押しで「+」を表示できます(一部機種では操作方法が異なります)。

#### 【ユニバーサルナンバー用国際識別番号からの発信について】

※滞在国内通話料などがかかる場合があります。

※ホテルから電話される場合、電話使用料を別途ホテルから請求される場合があります。その場合、お客さまのご負担となります。 ※「ドコモの国際サービスホームページ」の「ユニバーサルナンバー用国際識別番号」に記載のある国のみご利用になれます。

※携帯電話、公衆電話、ホテルなどからはご利用になれない場合が多いため、ご注意ください。

※一部の地域からご利用になれない場合があります。その場合、右横に(有料)と記載された番号におかけください(日本向け通話料が かかります)。

#### 【国際電話アクセス番号からの発信について】

※日本向け通話料がかかります。

※ユニバーサルナンバー用国際識別番号、国際電話アクセス番号について詳しくは「ドコモの国際サービスホームページ」でご確認ください。 ※番号をよくお確かめの上、おかけください。

### ◎最新情報・詳細情報はこちらから

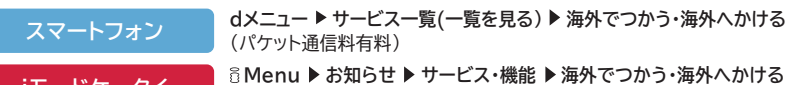

dメニュー ▶ サービス一覧(一覧を見る) ▶ 海外でつかう・海外へかける

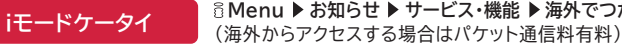

パソコン

www.nttdocomo.co.jp/service/world

●本冊子掲載の会社名、商品名は、各社の商標または登録商標です。●国際サービスの最新情報については、「ドコモのホームページ」でご 確認ください。●本冊子に記載の電話番号、アクセスフロー、URLや、その他の掲載内容は、予告なしに変更する場合があります。●本冊子 に掲載の写真、画像、イラストはすべて、イメージです。●バーコードは、リーダ機能のある機種のみでご利用になれます。傷、汚れ、破損、 光の反射によっては読み取れない場合があります。●本冊子から許可なく転記、複写することを固く禁じます。●本冊子に記載されている サービスの利用可否については、各国の通信事業者からの申告に基づいております。(2014年12月5日現在)

# docomo

# 海外でも高速通信が可能に! LTE国際ローミングサービス

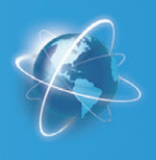

スマートライフのパートナーへ

## 対応エリアは順次拡大中!「海外1dayパケ」「海外パケ・ホーダイ\*1」の料金のなかでも ご利用になれます。

## 対応国・地域と対応通信事業者・対応機種一覧

WORLD WINGクラス「クラス5」の機種をお持ちの方は、以下対応国・地域の通信事業者にてLTF国際ローミングがご利用になれます。 対応機種によりご利用になれるエリアが異なりますので、ご注意ください。

| 北米         |                 |          |                 |
|------------|-----------------|----------|-----------------|
| 国・地域名      | 事業者名(略称)        | 国・地域名    | 事業者名(略称)        |
| アメリカ(本土)   | AT&T/Cingular   | アラスカ     | AT&T/Cingular   |
| カナダ        | ROGERS          | グアム      | DOCOMO PACIFIC  |
| ハワイ        | AT&T/Cingular   |          |                 |
| <u>アジア</u> |                 |          |                 |
| 国・地域名      | 事業者名(略称)        | 国・地域名    | 事業者名(略称)        |
| 韓国         | KT/KTF/olleh    | 台湾       | FET             |
| 中国         | CMCC            | 香港       | 3 HK/3(2G),     |
| シンガポール     | STARHUB         |          | SMC HK/SMC-Voda |
| タイ         | TRUE 3G+/TH 3G+ | マレーシア    | MY MAXIS        |
| オセアニア      |                 |          |                 |
| 国・地域名      | 事業者名(略称)        | 国・地域名    | 事業者名(略称)        |
| オーストラリア    | Telstra         | ニュージーランド | voda NZ         |
| ヨーロッパ      |                 |          |                 |
| 国・地域名      | 事業者名(略称)        | 国・地域名    | 事業者名(略称)        |
| アゾレス諸島     | voda P          | イギリス     | EE/TMO UK       |
| イタリア       | TIM, voda IT    | オーストリア   | A1              |
| カナリア諸島     | voda ES         | ギリシャ     | voda GR         |
| スイス        | Swisscom        | スペイン     | voda ES         |
| スペイン領北アフリカ | voda ES         | スロベニア    | Si. mobil       |
| バチカン       | TIM, voda IT    | フランス     | BYTEL           |
| ベルギー       | mobi★           | ポルトガル    | voda P          |
| マディラ諸島     | voda P          | ルーマニア    | VF-RO           |
| 中南米        |                 |          |                 |
| 国・地域名      | 事業者名(略称)        | 国・地域名    | 事業者名(略称)        |
| 米領バージン諸島   | AT&T/Cingular   | プエルトリコ   | AT&T/Cingular   |

※2014年12月5日現在、対応している国・地域と事業者名(略称)となります。ご利用可能な事業者は予告なく変更される場合があります。 ※通信速度はご利用の国・地域のネットワークや通信環境によって異なります。

※一部機種ではソフトウェア更新により「クラス4」対応から「クラス5」対応になります。

※通信事業者の事情により、機種に表示される事業者名が本表と異なる場合があります。

★1「海外パケ・ホーダイ」は日本時間の1日あたり、100MBの通信量までLTE国際ローミングがご利用になれます。なお100MB超過後であって も引き続き3G・GSM相当の通信がご利用になれます。

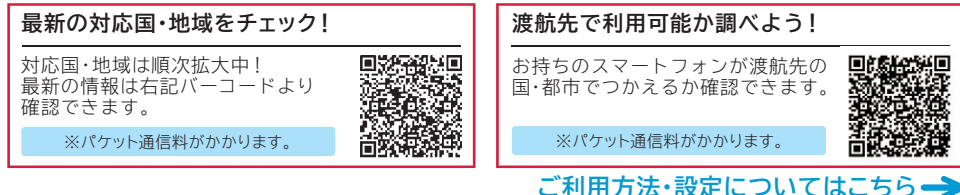

# LTE国際ローミング対応国・地域におけるご利用方法・設定

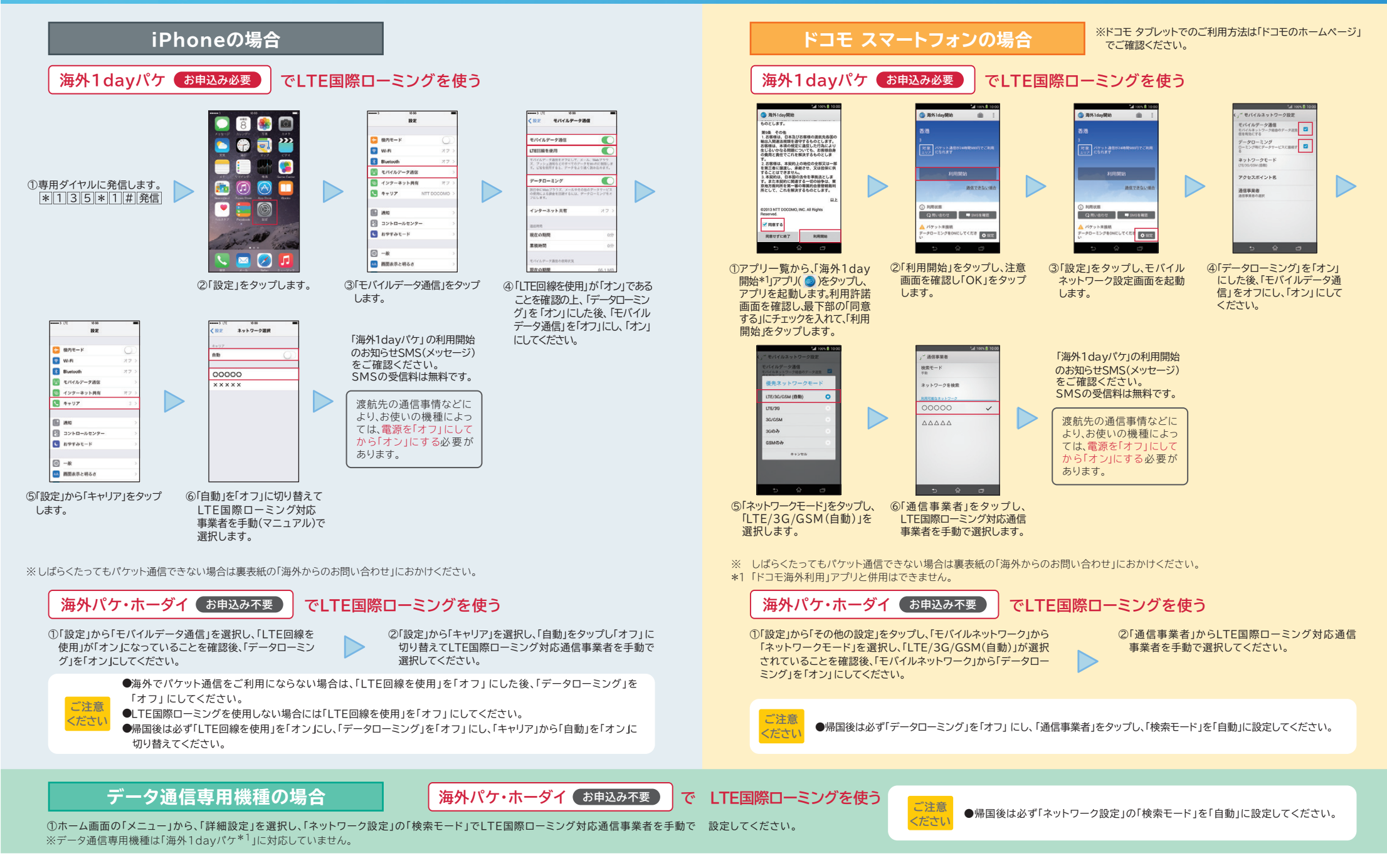

いるお客さまは「海外パケ・ホーダイ」をご利用になれません。※設定方法は機種によって異なります。詳しくは取扱い説明書をご確認ください。

※TM and © 2014 Apple Inc. All rights reserved, iPhoneはApple Inc.の商標です。iPhoneの商標は、アイホン株式会社のライセンス にもとづき使用されています。※通信速度はご利用の国・地域のネットワークや通信環境によって異なります。※「海外1dayパケ」をお申込みになって ※「海外1davパケ」「海外パケ・ホーダイ」について詳しくは「ドコモのホームページ」でご確認ください。